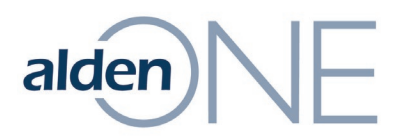

## **Remove User Roles**

- 1. From within Alden ONE, click the **Menu**.
- 2. Click View Admin Page.
- 3. Click the **Role Management** tab.
- 4. Find the user you wish to remove from a role.
- 5. On the left, find the user and click the **Remove** button their name.
- 6. Click **Apply**.